# PAYLINK S DSDLINK

# PayLink - A better way to pay

Save time, increase operational efficiency, and focus where it matters most.

# **Flexible payment options**

- Ditch cash and checks for payment automation
- Eliminate waiting at your place of business to pay your distributors
- Experience simplified payments and connect your bank account for ACH payments, or pay with a card of your choice

# Take control of your business

- Access a comprehensive dashboard to view all of your invoices, payments, and more, for a complete view of your business
- Easily manage your payments, schedule future payments, short-pay invoices in case of damaged product, and save payment types

## Save time and increase efficiency

- Whether you're writing checks and waiting to pay your delivery reps, or manually keying in invoices, you're leaving time and money on the table
- Increase operational efficiency and pay on your own time with contactless and cashless payments, giving you time back to focus on your business

## How does it work?

- **Auto-payment:** Effortless automatic payments made when invoice is due/payment is scheduled.
  - Distributor delivers order(s) and invoice(s) are signed
  - All unpaid invoices will create your account balance
  - Funds equal to your account balance are transferred from your bank account to the distributor's bank account according to the payment schedule

- Payment is applied to original invoice(s) and the invoice(s) is marked as "Paid"
- Retailers can review Payment and Reconciliation via the DSDLink Portal
- **Push-payment:** Payment made upon retailer approval
  - Distributor delivers order and invoice is signed
  - Invoice is marked ready to pay in DSDLink
  - Retailer can submit payments any time before the invoice due date
  - Upon submission, funds are transferred from the retailer's bank account to the distributor's bank account
  - Payment is applied to original invoice and the invoice is marked as "Paid"
  - Retailers can review Payment and Reconciliation via the DSDLink
     Portal

# **Getting started**

Setup is very easy. You will need to sign up for a DSDLink account first.

#### Step 1: Sign up with DSDLink

- Visit the <u>DSDLink sign up page</u> or download the DSDLink Mobile app and click 'create a free account'
- You will receive an email with a link to set a password
- After setting your password, return to the mobile app or webpage
- Add a distributor
  - Find your wholesaler
  - Enter a past invoice number
  - Enter Your customer ID and confirm

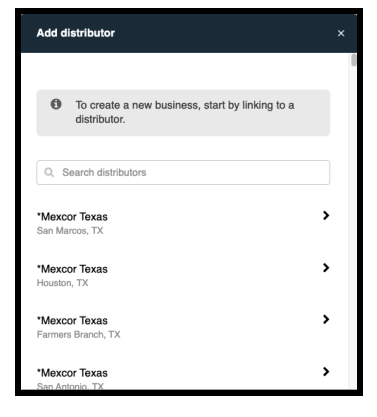

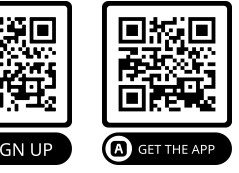

#### **Step 2: Authorize Payments**

- In the menu on the top left click Paylink → Paylink Sign Up
- Complete all 5 steps

#### **Step 3: Add Payment Methods**

- In the menu on the top left click Payment Methods
- Add Payment Method

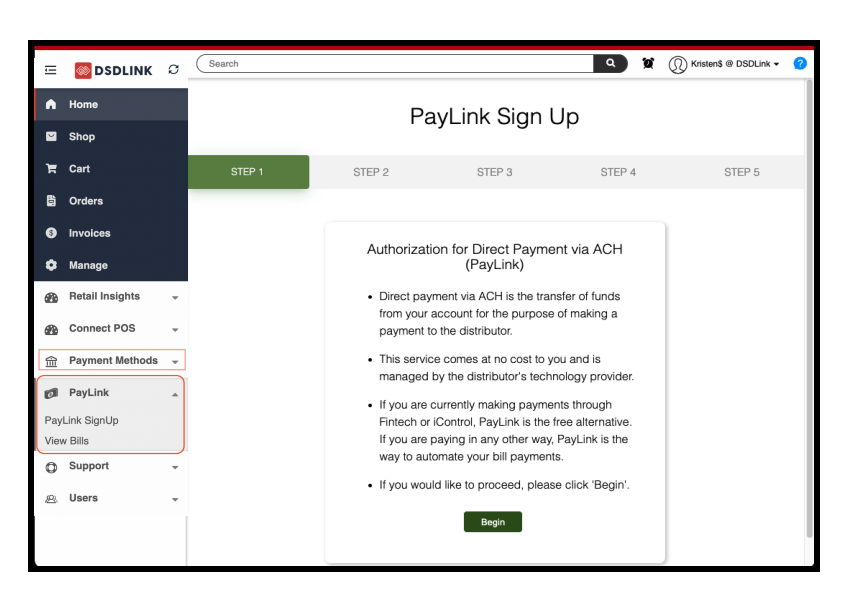

#### **Automatic Payments**

When you enroll in automatic payments, the amount debited will equal your account balance and the funds will be pulled according to the payment schedule.

- Open the menu in the left
- Click Manage
- Click the Distributors tab
- Select "Set Up Auto Pay" button next to the distributor you would like to enroll
- Select an existing payment option or add a new one
- Click Save Auto Pay

| IJ  | SDLINK 🚳        | C |                         |          |                     | ĵa        | Kristen\$ (Cla | oning federal2680@) @ DSDLink - | ? |
|-----|-----------------|---|-------------------------|----------|---------------------|-----------|----------------|---------------------------------|---|
| •   | Home            |   | -                       |          |                     |           |                |                                 |   |
|     | Shop            |   | Manage business informa | tion     |                     |           |                |                                 |   |
| Ħ   | Cart            |   | Distributors            | Users    | Business            |           |                |                                 |   |
| ÷0: | Orders          |   | Q Search distributors   | 0        | Add New Distributor |           |                |                                 |   |
| \$  | Invoices        |   | Disributor name         | Address  |                     | Status    | Auto pay       |                                 |   |
| ٠   | Manage          |   | DISTRIBUTOR A           | 123 St [ | Denver Colorado     | Connected | Not set up     | Set up Auto Pay                 |   |
| 8   | Retail Insights | * |                         |          |                     |           |                |                                 |   |

## **Push Payments**

If you are set up for push pay you will submit your payments through DSDLink before the invoice due date.

- Open the menu
- Click "Invoices"
- Select the check box for the invoices you would like to pay
- Click pay

| ਸ | Cart            | Total Open Balance         Pending         Total Credit           \$1,978.15         \$0.00         \$24.15  |     |  |  |  |  |  |  |  |  |
|---|-----------------|----------------------------------------------------------------------------------------------------|-----|--|--|--|--|--|--|--|--|
| ð | Orders          | All invoices Unnoid (2) Due this week                                                                        |     |  |  |  |  |  |  |  |  |
| 6 | Invoices        |                                                                                                    |     |  |  |  |  |  |  |  |  |
| ٠ | Manage          | All Filters • No filters applied   Sort by: Status (High -> Low)                                             |     |  |  |  |  |  |  |  |  |
| æ | Retail Insights | 1 invoices selected Pay \$2,002.30 🛎 🔒 Clear selection                                                       |     |  |  |  |  |  |  |  |  |
| æ | Connect POS     |                                                                                                    |     |  |  |  |  |  |  |  |  |
| 쉩 | Payment Methods | Invoice Num Delivery Date Due Date PO Num Product Group Open Balance Status                                  |     |  |  |  |  |  |  |  |  |
| 0 | PayLink         | 9063299         8/29/2022         8/30/2022         Beer Invoice         \$2,002.30         Delivery Pending | * 0 |  |  |  |  |  |  |  |  |
| 0 | Support         | 8982579         8/1/2022         8/2/2022         Beer Invoice         (\$24.15)         Credit              | * 0 |  |  |  |  |  |  |  |  |
| • |                 |                                                                                                    |     |  |  |  |  |  |  |  |  |